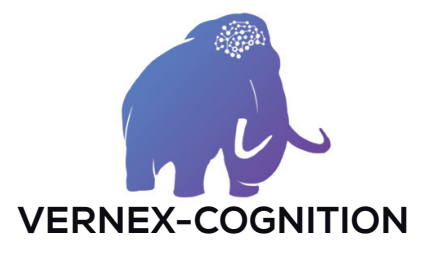

# Installation du logiciel

## **Pour Windows**

- Double-cliquer sur le fichier exécutable que vous avez téléchargé. Si la fenêtre du pare-feu s'ouvre, vous devez autoriser l'installation. Selon les pare-feu, il faut parfois aller dans la rubrique « paramètres avancés ».
- Le contrat d'utilisateur final doit lui aussi être accepté. Vernex-Cognition ne relève aucune donnée concernant l'utilisation du logiciel, en revanche, le logiciel contacte nos serveurs pour vérifier la validité de la licence.
- Le logiciel s'installe et vous procure une période d'essai de 10 jours.

#### Pour Mac

- Acceptez les conditions d'utilisation

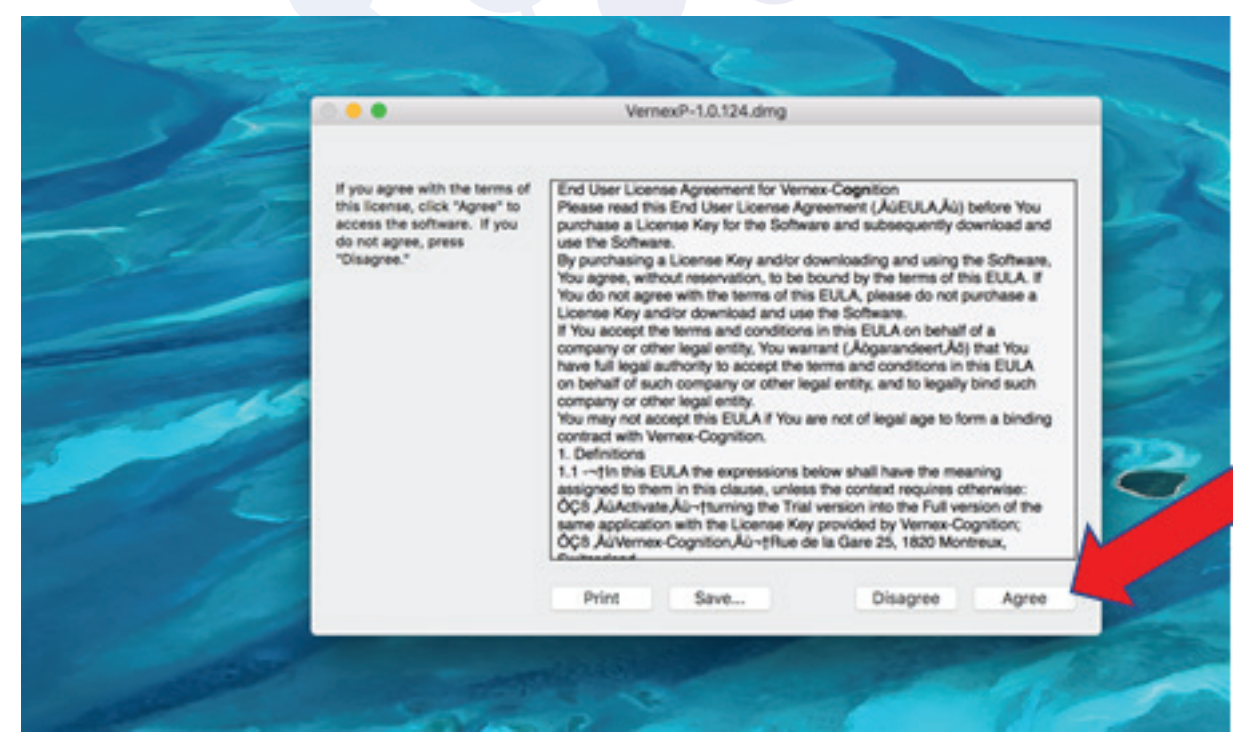

- Placez le fichier dans le dossier «applications»

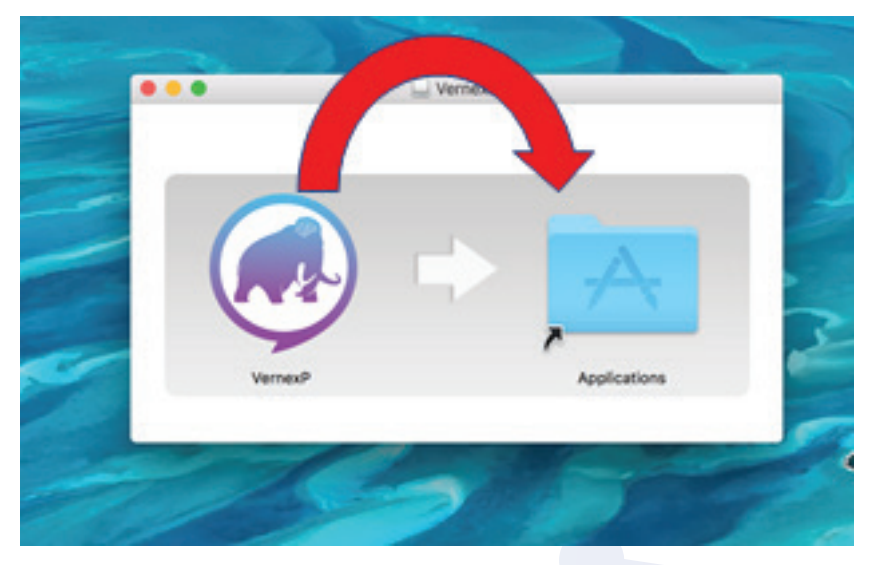

- Cliquez sur «Ok»

| 0 | Impossible d'ouvrir « VernexP », car cette<br>app provient d'un développeur non identifié. |  |
|---|--------------------------------------------------------------------------------------------|--|
|   | Vos préférences de sécurité ne permettent que<br>l'installation d'apps de l'App Store.     |  |
|   | · · · · · · · · · · · · · · · · · · ·                                                      |  |
| 2 | OK                                                                                         |  |

- Allez dans le dossier «Sécurité et confidentialité»

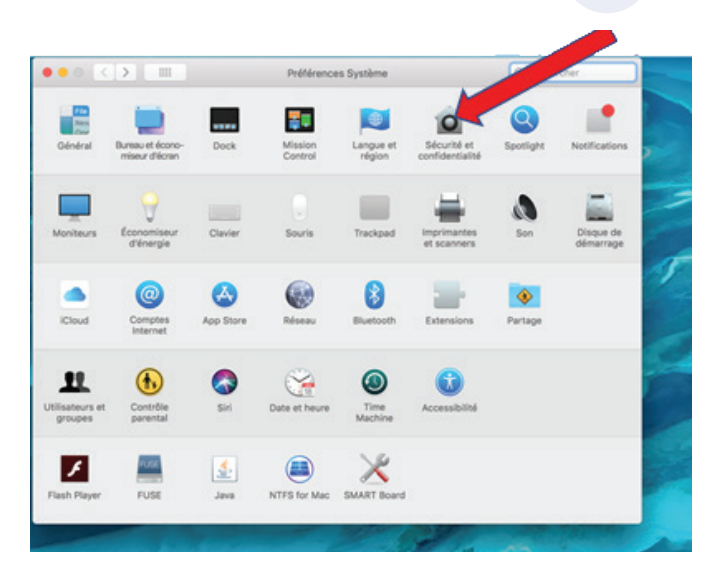

- Cliquez sur «ouvrir quand même»

|                                                                                                    | teur Modifier le mot de passe                        |
|----------------------------------------------------------------------------------------------------|------------------------------------------------------|
| Exiger le mot de passe 6 minutes 3 après la sus de l'économ                                                                                                    | pension d'activité ou le lancement<br>liseur d'écran |
| Afficher un message lorsque l'écran est verrouillé Confi                                                                                                    | igurer le message de verrouillage                    |
|                                                                                                    |                                                      |
|                                                                                                    |                                                      |
| Autoriser les applications téléchargées de :                                                                                                    |                                                      |
| O App Store                                                                                                    |                                                      |
|                                                                                                    |                                                      |
| App Store et développeurs identifiés                                                                                                    |                                                      |
| <ul> <li>App Store et développeurs identifiés</li> <li>L'ouverture de « UnRarX » est bloquée car l'application provie<br/>développeur non identifié.</li> </ul> | nt d'un Ouvrir quand même                            |
| <ul> <li>App Store et développeurs identifiés</li> <li>L'ouverture de « UnRarX » est bloquée car l'application provie<br/>développeur non identifié.</li> </ul> | nt d'un Ouvrir quand même                            |

## Installation de la licence

- Dans les 10 jours suivant votre achat, vous recevrez par mail la licence vous permettant de débloquer le logiciel.
- Enregistrez cette licence dans votre ordinateur.
- Dans la fenêtre de licence, cliquez sur l'icône représentant un dossier au bout de la ligne « numéro de licence ».

| VERNEX-LANGAGE v1.0.17                 | 3                 | -          | □ ×      |
|----------------------------------------|-------------------|------------|----------|
| Activation de la licence               |                   |            |          |
| Pas de licence activée                 | ~                 |            | VERNEX-L |
| Numéro de licence<br>Code d'activation |                   |            |          |
|                                        |                   |            |          |
| 10 jours restants                      | Continuer l'essai | Activer la | licence  |

- Naviguez dans vos dossiers jusqu'à l'emplacement où vous avez enregistré votre licence. Cliquez dessus et validez. Le logiciel est maintenant opérationnel.

Si vous changez d'ordinateur ou que votre ordinateur a des problèmes, vous pouvez en tout temps nous redemander une licence. Nous annulerons l'ancienne et nous vous en fournirons une nouvelle.

Notez que le logiciel a besoin d'un accès à internet à chaque lancement pour vérifier la validité de la licence.

#### Passation du test

- Vernex-P est une épreuve de compréhension lexicale et syntaxique multilingue. Un énoncé est donné par le logiciel et le patient doit cliquer sur l'image correspondante. Il est possible aussi d'utiliser le clavier et de faire afficher les numéros correspondants aux images.
- Pour que le patient comprenne bien la tâche, il y a deux items de démonstration. Ils peuvent être repassés autant que nécessaire.
- Selon les réglages dans paramètres, il est possible de réécouter un énoncé en appuyant sur l'icône à côté du nom du patient.
- En revanche, il n'est pas possible de revenir en arrière.
- Il est possible d'interrompre le test à tout moment en appuyant sur « esc ».
- Le clinicien choisit librement la langue par laquelle il désire commencer le test. Les deux passations, en langue maternelle et en français sont dotées d'items d'essai qu'il est possible de ne pas faire au besoin.
- La passation de chaque langue prend entre 3 et 8 minute selon la vitesse de réponse du patient.
- A la fin de la passation, il est possible d'aller directement aux résultats.

## Résultats

- Dans la section des résultats vous trouverez la comparaison de compréhension des deux langues. Le logiciel n'a pas vocation à évaluer le niveau de langue selon les normes d'une population, mais de comparer le niveau de compréhension orale en langue maternelle et en français.
- Vous trouverez sur la droite une petite description des résultats indiquant si les langues peuvent être considérées comme équivalentes ou pas.
- En dessous, il y a une petite analyse succincte qui donne des pistes d'interprétation et des conseils.
- Dans le deuxième onglet vous trouvez le pourcentage de réussite par langue, donné à titre indicatif. Il est normal qu'un patient ne réussisse pas l'intégralité des items même dans sa langue la plus forte.
- Dans le troisième onglet, vous trouverez une comparaison des résultats inter-langues en ce qui concerne le lexique et la morphosyntaxe. Cela peut être intéressant pour indiquer quelle est la dynamique d'évolution de l'enfant dans son apprentissage des deux langues.

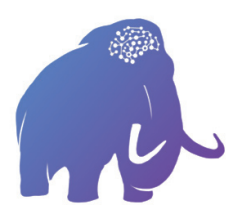